## インターネットからの貸出更新と予約の手順

①北名古屋市図書館ホームページ(https://tosho.city.kitanagoya.lg.jp/)を開き、 画面右側「パスワード発行の方はこちら」をクリック

| 北名古屋市図書館           KITANAGOYA CITY LIBRARY | 昭和日常博物館               |             | Å:      |           | ENC         | GLISH    | -  |          |                 |      |            |            |   |
|--------------------------------------------|-----------------------|-------------|---------|-----------|-------------|----------|----|----------|-----------------|------|------------|------------|---|
| 蔵書検索 Web-OPACメニュー スマートフォン対応検索              | マイページ <u>バスワード発行の</u> | のதிக        | 5       | 1         | <u>ڑک</u>   | <u>.</u> | -۴ | 発行       | <del>1</del> の7 | ちし よ | <u>-56</u> | <u>¤</u> 2 | 1 |
| 【蔵書検索】 検索 <u>もっと詳しく調べる</u>                 | 【利用券番号】               | <u>[</u> バス | i       |           |             |          |    |          |                 |      |            |            |   |
| お知らせ・新着情報                                  |                       | 図書館         | 官力レン    | ノダー       |             |          |    |          |                 |      |            |            |   |
|                                            |                       | 1月          |         | 東[<br>202 | 図書館<br>20年2 | ř        |    | 3月       |                 |      |            |            |   |
|                                            |                       | В           | 月       | 火         | 水           | 木        | 金  | <u>±</u> |                 |      |            |            |   |
|                                            |                       | 2           | 3<br>10 | 4         | 5 2         | 6<br>13  | 7  | 8<br>15  |                 |      |            |            |   |
| お話会                                        |                       | 16          | 17      | 18        | 19          | 20       | 21 | 22       |                 |      |            |            |   |
| <u>サンデーロードショー2月「白鯨との闘い」</u><br>お託会         |                       | 20          | 24      | 23        | 20          | 21       | 20 | 29       |                 |      |            |            |   |
| <u>&gt;&gt;四ム</u><br><u>&gt;&gt;一覧を見る</u>  |                       |             |         |           |             |          |    |          |                 |      |            |            |   |

| ▲北名古屋市図書館 資料検索 → 名種一  | 覧・その他 マ マイページ マ      | <b>2</b> ·利用券番号      |
|-----------------------|----------------------|----------------------|
| 🔒 パスワード発行の方はこちら       |                      | ・電話番号                |
| ♠ トップ / パスワード発行の方はこちら |                      | ・生年月日                |
| 利用券番号、電話番号、生年月日を入力してく | さい。                  | を入力し、「送信」をクリック       |
| 利用券番号                 | 利用券番号                |                      |
| 電話番号(例:0568-25-3600)  | 電話番号(例:0568-25-3600) | 利用芬蕾号                |
| 生年月日(例:2009/2/3)      | 生年月日(例:2009/2/3)     | 電話番号(例:0568-25-3600) |
|                       | 送信クリア                | 生年月日(例:2009/2/3)     |
|                       |                      | 送信 クリア               |

| パスワードを入力し、「登録」ボタンを押してください。パスワードは6文字以上の英数字を入力してください。 |        |  |  |  |  |
|-----------------------------------------------------|--------|--|--|--|--|
| パスワード                                               |        |  |  |  |  |
| パスワード(再)                                            |        |  |  |  |  |
|                                                     | 登録 クリア |  |  |  |  |

③ 任意のパスワードを <u>英字</u>と<u>数字</u>を使って入力、 同じものをパスワード(再)にも 入力し、「登録」をクリック ④パスワード登録後、ホームページ(https://tosho.city.kitanagoya.lg.jp/)に戻り、 画面右側の入力窓に【利用券番号】と先ほど登録した【パスワード】を入力し、 「ログイン」をクリック

| + 昭和日常博物館<br><u> 北名古屋市図書館</u><br>KITANAGOYA CITY LIBRARY + 昭和日常博物館 |                                                                |
|--------------------------------------------------------------------|----------------------------------------------------------------|
| 蔵書検索 Web-OPACメニュー スマートフォン対応検索 マイページ 小ス                             |                                                                |
| 【蔵書検索】 検索 <u>もっと詳しく調べる</u> 【利用券番号】                                 |                                                                |
| お知らせ・新着情報                                                          | 図書館カレンダー                                                       |
| NEW<br>紙芝居会3月・4月はお休みします                                            | 1月 東図書館 > 3月                                                   |
| NEW                                                                |                                                                |
| 【 <u>重要】東図書館 臨時窓口開設のお知らせ</u>                                       | 2 3 4 5 6 7 8                                                  |
| NEW<br>お託会                                                         | $\begin{array}{c ccccccccccccccccccccccccccccccccccc$          |
|                                                                    | <u>23</u> 24 <b>25</b> <u>26</u> <u>27</u> <u>28</u> <b>29</b> |
| <u> ち話会 </u>                                                       |                                                                |
| <u>&gt;&gt; 一覧を見る</u>                                              |                                                                |

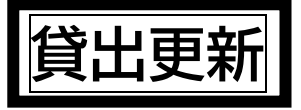

## ①マイページにログイン後、画面左側の「再貸出」をクリック

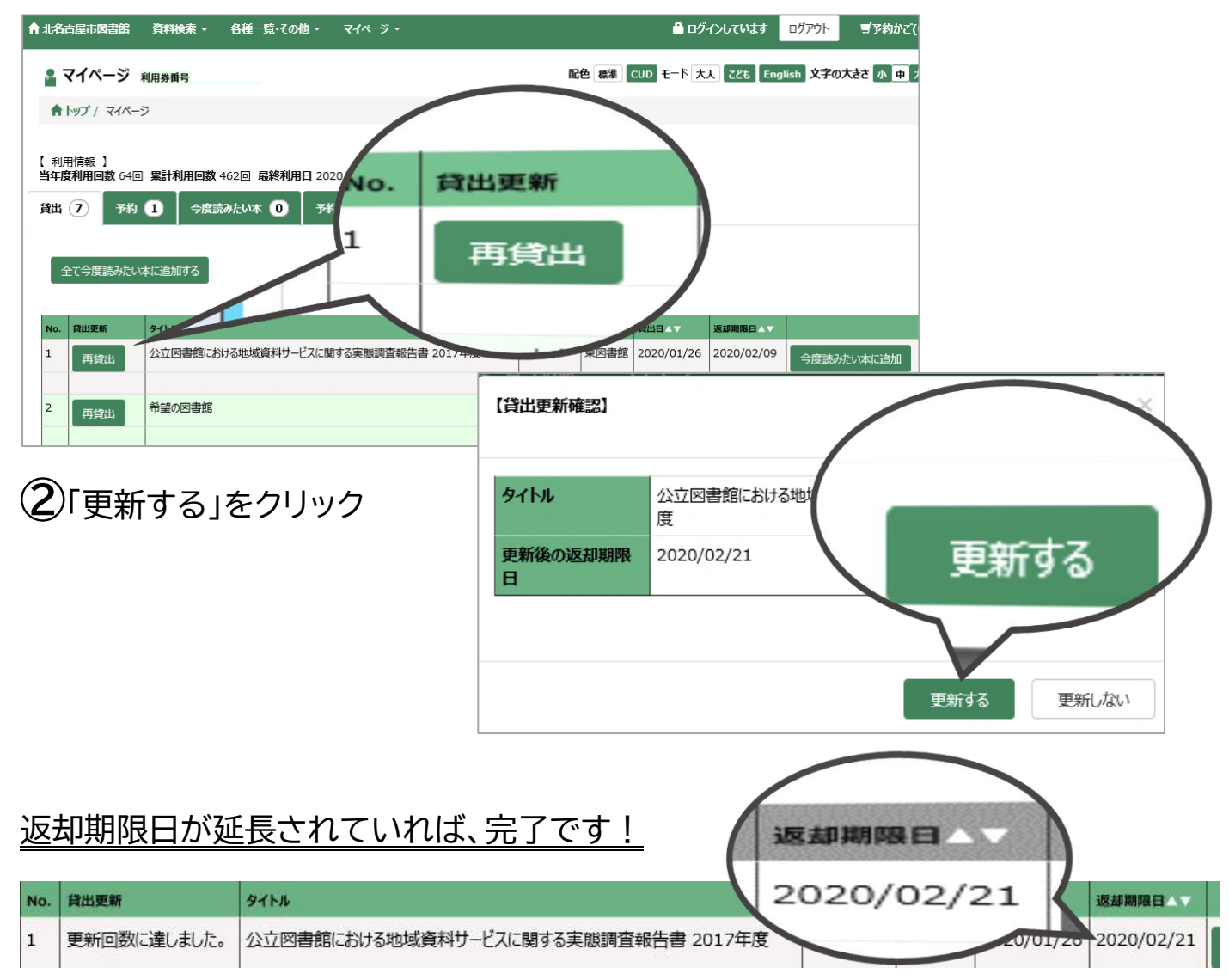

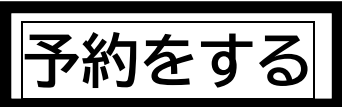

## ①【蔵書検索】の入力窓にタイトルなどを入力し、「検索」をクリック

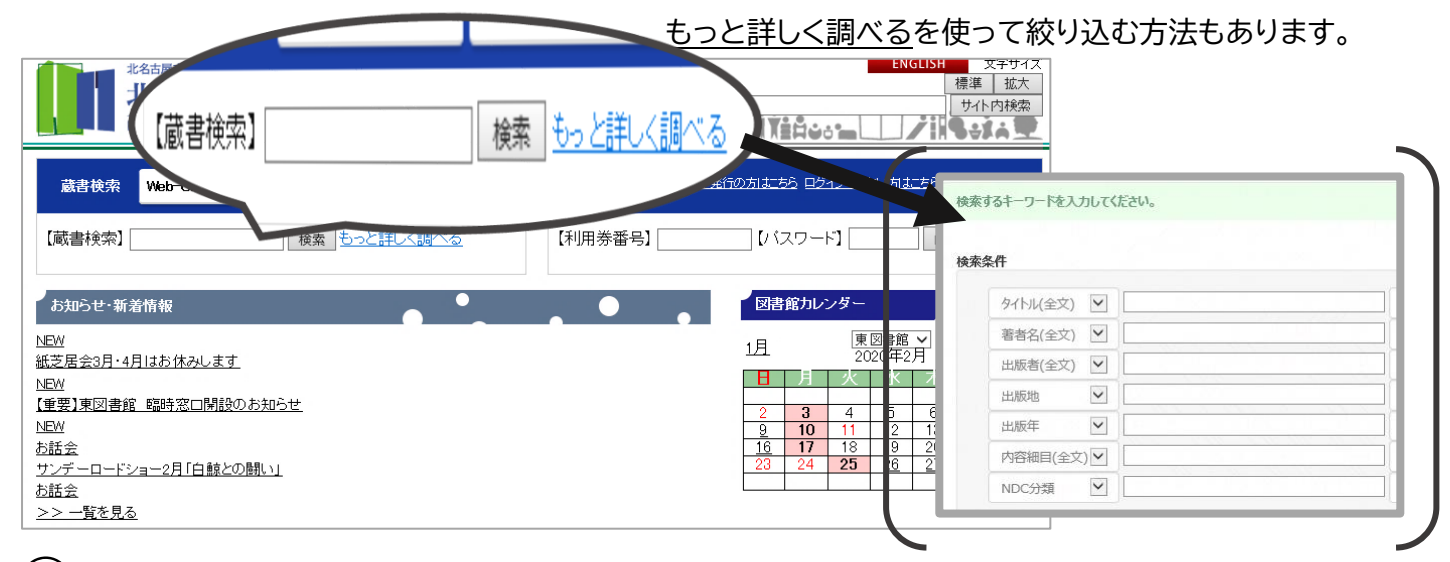

## 2 予約したい資料の右側にある「▲予約かごに入れる」をクリック

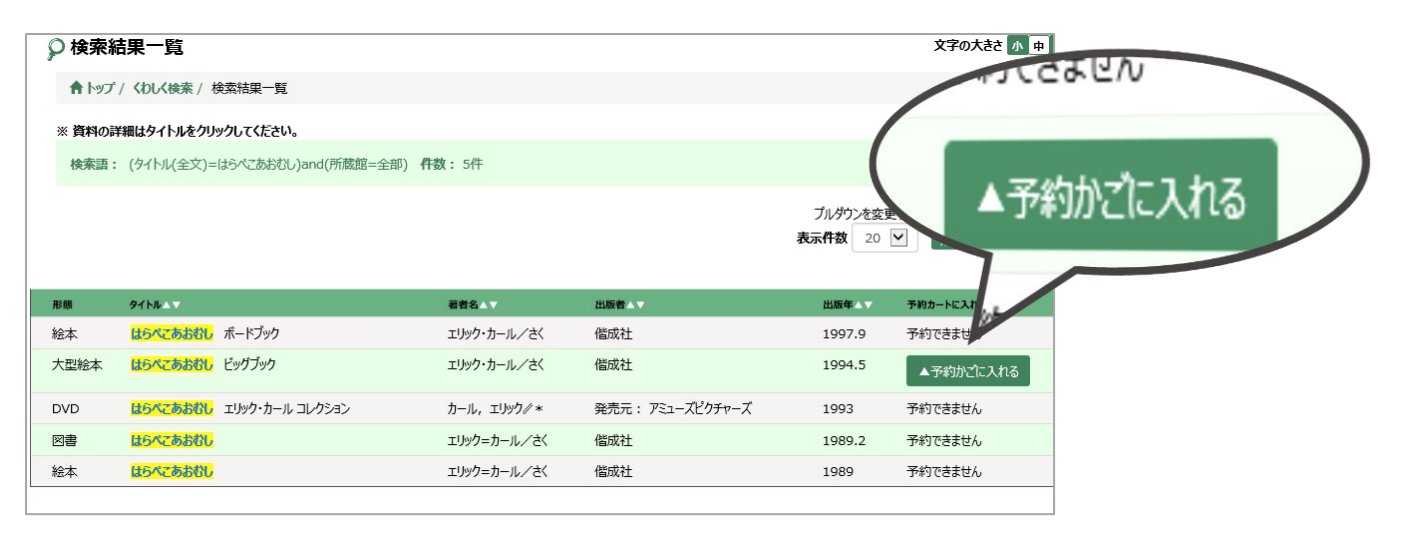

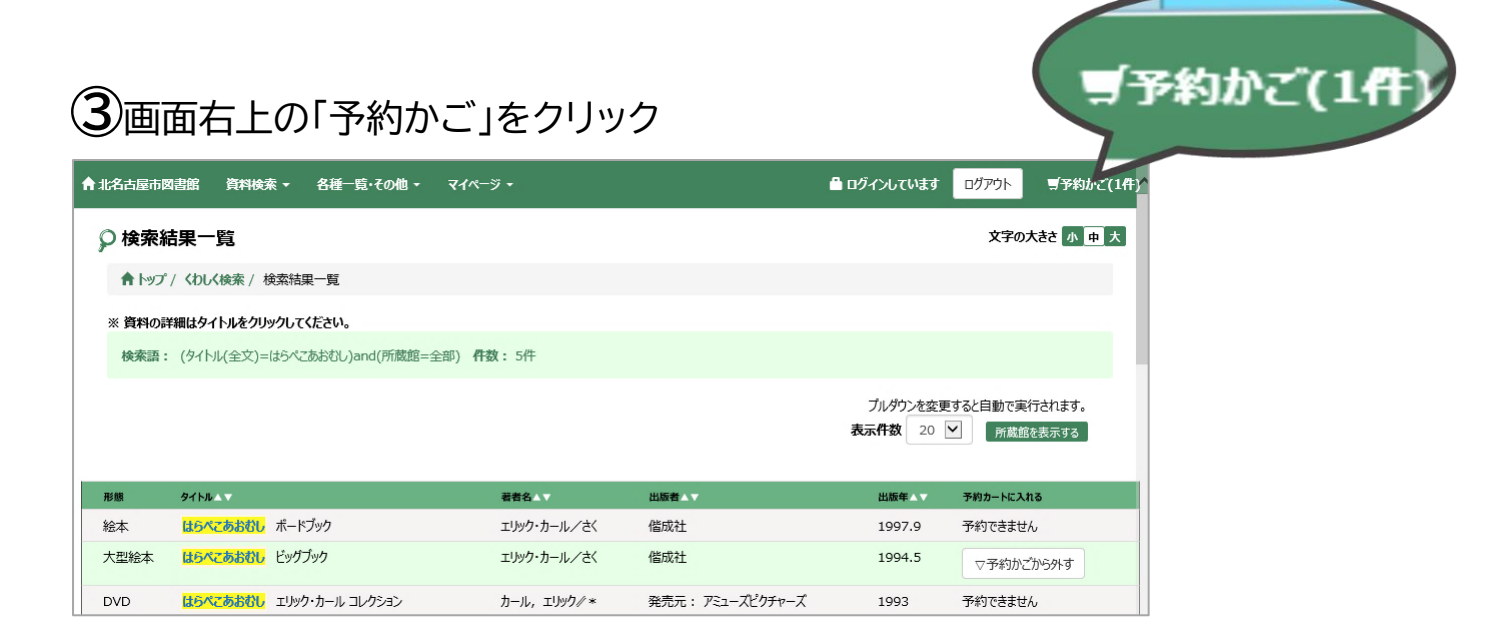

④予約したい資料の左側にある□をクリックして☑にする 受取希望館を選び、「登録する」をクリック

|                                                                       | ログインしていない場合は、                                                       |
|-----------------------------------------------------------------------|---------------------------------------------------------------------|
| [ 1 <sub>C</sub> .                                                    | 利用券番号とパスワードを入力します                                                   |
| 3)-乙分的解释 単語 ▼ 単版 ● 単版 ● 単版 ● 単版 ● ■ ● ● ● ● ● ● ● ● ● ● ● ● ● ● ● ● ● | 利用労働号とクワードを入力してください。<br>パスワードは大文字小文字を分けて入力してください。                   |
|                                                                       | 利用労選号<br>[ [ [ [ [ [ [ [ [ [ [ [ [ [ [ [ [ [ [                      |
| <ul> <li>受取希望館 東図書館</li> <li>連絡方法 メール▼</li> </ul>                     |                                                                     |
| Sigita Utype 3 Utype                                                  | 新規 <u>収入フード発行の方はこちら</u><br>パスワードを発行していない方は、<br>上記リンクから登録をお願いしいたします。 |

※連絡方法が「2:メール」と表示されない方は、下のメール登録へ

| ⑤「予約する」をクリック 【予約受付                                                                                                    | 寸完了」と表示               | <u> されれば、完了です!</u>                                                   |
|----------------------------------------------------------------------------------------------------|-----------------------|----------------------------------------------------------------------|
| 【予約申請確認】<br>No. <u>No</u> <u>#22年9</u><br>1 1 810177569 <u>26%2あまび</u> エリック・カール/さべ 僅成                                                                                                    | 世<br>出版者<br>就社 1994.5 | R71<br>RTULALA<br>1 09 180×256500 エリック・カール/<br>わびていたい<br>の受付を完了しました。 |
| メール登録                                                                                                    |                       |                                                                      |
| ①画面右側の入力窓に【利用券番号】と【パスワ                                                                                                    | ード】を入力し、              | 「ログイン」をクリック                                                          |
|                                                                                                    | 券番号】                  |                                                                      |
| お知らせた第名情報                                                                                                    |                       |                                                                      |
| 2 画面上部の「マイページ」をクリックし、「メール                                                                                                    | レアドレス登録・              | 変更」をクリック                                                             |
| <ul> <li>▲北名古原市政語館 資料検索・名種 E (70億・マイページ・</li> <li>マイページ ・</li> <li>マイページ 利用券員号:7000110481</li> <li>パスワード空更</li> <li>食出・予約照会</li> <li>パスワード空更</li> <li>(パスワード空更</li> <li>(パスワードであ)</li> <li>(パスワードであ)</li> <li>(パスワードであ)</li> <li>(パスワードであ)</li> </ul> | 3×-                   | ルアドレスを入力し「決定」をクリック                                                   |
| 【利用信約】<br>当年成利用回数 65回 累計利用回数 463回 最終利用日 2020/2/7                                                                                                    | 登録内容を削除する場合は、         | 欄を空にして「決定」してください。                                                    |
| (月出 (7) 予約 (2) 今度読みたい本 (0) 予約取消 (2) 読書記録 (0) (4) (4) (4) (4) (4) (4) (4) (4) (4) (4)                                                                                                    | 【E-mail1】             | E-mail1                                                              |
|                                                                                                    | (再入力)                 | E-mail1(再入力) 決定                                                      |